## Sieben-Segment-Anzeige

In dieser Aufgabe soll eine Schaltung zur Ansteuerung einer 7-Segment-Anzeige entworfen und im Simulator implementiert werden.

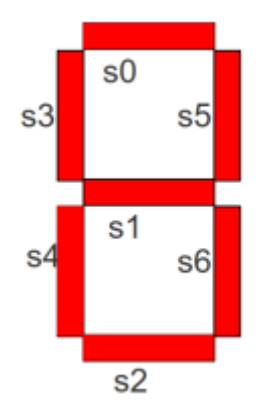

## (a) Stelle die Wertetabellen für die Segmente s0 bis s6 auf

Du kannst diese Tabelle verwenden: ods xls

| E  | ingäng | je | Zahl | Segmente |    |    |    |    |    |    |  |  |  |
|----|--------|----|------|----------|----|----|----|----|----|----|--|--|--|
| x2 | x1     | x0 |      | s0       | s1 | s2 | s3 | s4 | s5 | s6 |  |  |  |
| 0  | 0      | 0  | 0    |          |    |    |    |    |    |    |  |  |  |
| 0  | 0      | 1  | 1    |          |    |    |    |    |    |    |  |  |  |
| 0  | 1      | 0  | 2    |          |    |    |    |    |    |    |  |  |  |
| 0  | 1      | 1  | 3    |          |    |    |    |    |    |    |  |  |  |
| 1  | 0      | 0  | 4    |          |    |    |    |    |    |    |  |  |  |
| 1  | 0      | 1  | 5    |          |    |    |    |    |    |    |  |  |  |
| 1  | 1      | 0  | 6    |          |    |    |    |    |    |    |  |  |  |
| 1  | 1      | 1  | 7    |          |    |    |    |    |    |    |  |  |  |

Lösungshinweis: Tabelle

| x2 | x1 | x0 | Zahl | s0 | s1 | s2 | s3 | s4 | s5 | s6 | ]  |    |
|----|----|----|------|----|----|----|----|----|----|----|----|----|
| 0  | 0  | 0  | 0    | 1  | 0  | 1  | 1  | 1  | 1  | 1  |    |    |
| 0  | 0  | 1  | 1    | 0  | 0  | 0  | 0  | 0  | 1  | 1  |    | s0 |
| 0  | 1  | 0  | 2    | 1  | 1  | 1  | 0  | 1  | 1  | 0  | s3 | s5 |
| 0  | 1  | 1  | 3    | 1  | 1  | 1  | 0  | 0  | 1  | 1  |    |    |
| 1  | 0  | 0  | 4    | 0  | 1  | 0  | 1  | 0  | 1  | 1  | s4 | s1 |
| 1  | 0  | 1  | 5    | 1  | 1  | 1  | 1  | 0  | 0  | 1  |    | 30 |
| 1  | 1  | 0  | 6    | 1  | 1  | 1  | 1  | 1  | 0  | 1  |    | s2 |
| 1  | 1  | 1  | 7    | 1  | 0  | 0  | 0  | 0  | 1  | 1  |    |    |

## (b) Minimiere die Logischen Funktionen für die Segmente

Finde unter Zuhilfenahme der KV-Diagramme die minimierten logischen Funktionen für die Segmente.

| s0 |   | <b>X</b> <sub>0</sub> <b>X</b> <sub>1</sub> |    |    |    |                | 1 |    | X <sub>0</sub> | X  |    | 6          | 2 |    | X  | <b>X</b> <sub>1</sub> |    |
|----|---|---------------------------------------------|----|----|----|----------------|---|----|----------------|----|----|------------|---|----|----|-----------------------|----|
| 5  | 0 | 00                                          | 01 | 11 | 10 | 5              | ± | 00 | 01             | 11 | 10 | 52         |   | 00 | 01 | 11                    | 10 |
| v  | 0 |                                             |    |    |    | v              | 0 |    |                |    |    | v          | 0 |    |    |                       |    |
| ^2 | 1 |                                             |    |    |    | ^ <sub>2</sub> | 1 |    |                |    |    | <b>^</b> 2 | 1 |    |    |                       |    |

| c3 |   | <b>X</b> <sub>0</sub> <b>X</b> <sub>1</sub> |    |    |    |            | Л |    | X <sub>0</sub> | X  |    | 6  | 5  |  | X  | <b>X</b> 1 |    |
|----|---|---------------------------------------------|----|----|----|------------|---|----|----------------|----|----|----|----|--|----|------------|----|
| 5  | 5 | 00                                          | 01 | 11 | 10 | 5          | 4 | 00 | 01             | 11 | 10 | 5  | 55 |  | 01 | 11         | 10 |
| v  | 0 |                                             |    |    |    | v          | 0 |    |                |    |    | v  | 0  |  |    |            |    |
| ^2 | 1 |                                             |    |    |    | <b>^</b> 2 | 1 |    |                |    |    | ^2 | 1  |  |    |            |    |

| 6                     | 6 | X <sub>0</sub> X <sub>1</sub> |    |    |    |  |  |  |  |  |  |
|-----------------------|---|-------------------------------|----|----|----|--|--|--|--|--|--|
| 50                    |   | 00                            | 01 | 11 | 10 |  |  |  |  |  |  |
| v                     | 0 |                               |    |    |    |  |  |  |  |  |  |
| <b>X</b> <sub>2</sub> | 1 |                               |    |    |    |  |  |  |  |  |  |

## (c) Implementiere die Schaltung in der Simulation

Erstelle eine Schaltung in der Simulation, welche die 7-Segment Anzeige korrekt ansteuert. Du kannst mit dieser Vorlage starten.

- Teste das angeschlossene Segment
- Entferne die mit Masse verbundenen Anschlüsse

- Verbinde die Eingänge der Sieben-Segment-Anzeige mit den Eingängen der Schaltung gemäß der aufgestellten minimierten Funktionen
- Du kannst nach Anschluss von jedem Segment testen, ob es korrekt funktioniert, indem du an den Eingängen die Zahlen von 0 bis 7 binär einstellst und überprüft, ob das betreffende Segment bei der entsprechenden Zahl das gewünschte Verhalten zeigt.

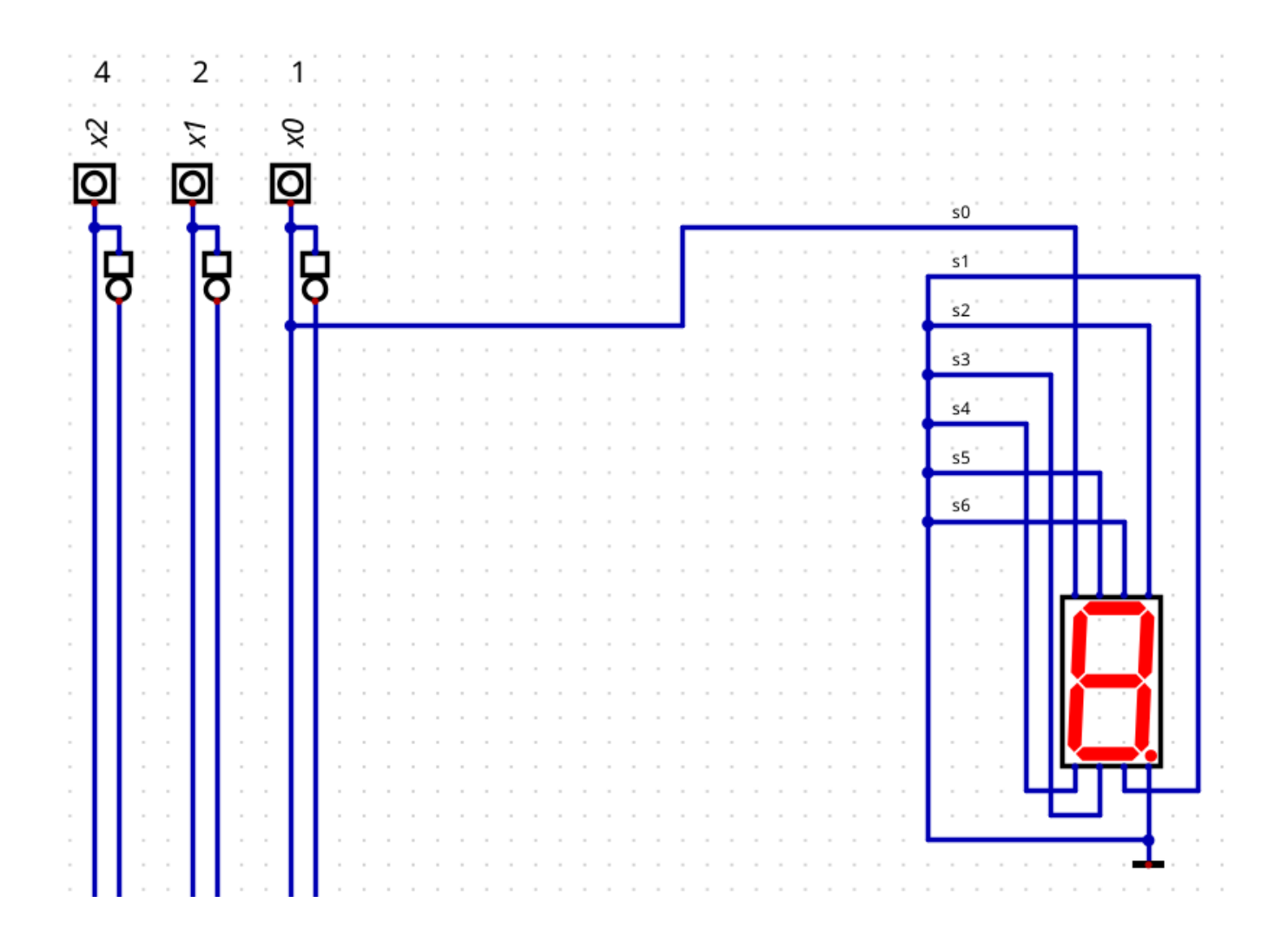

From:

https://info-bw.de/ -

Permanent link:

Last update: 18.10.2022 18:44

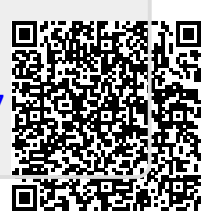

3/3